# Mobi Media Quintet24 Release

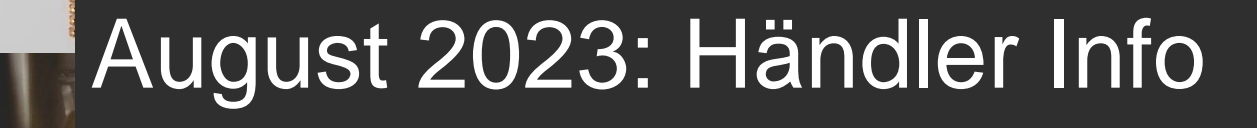

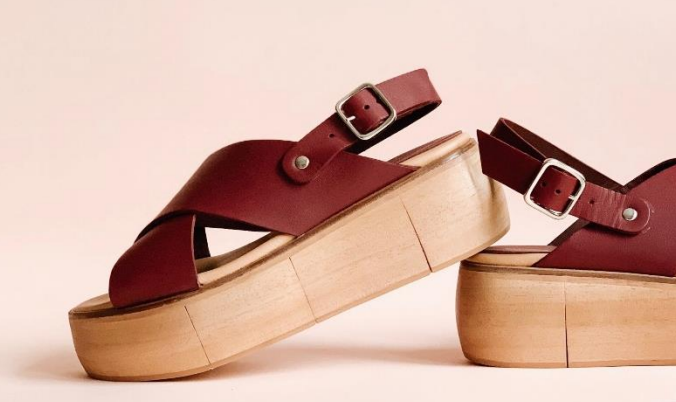

## 1. Artice detail view – Redesign

|              | WS DISCOVER BRANDS ORDERS ADMINISTRATION                                                                                                    |                              |
|--------------|----------------------------------------------------------------------------------------------------|------------------------------|
| ₹ Ba<br>< Pr | BRANDS > ANWR-MM01 > SOFORTWARE<br>revious Article Next Article >                                                                                                    |                              |
| and A        | 1095906<br>Clogs Tieffußbett<br>EAS: 176 clogs - sunken foot   ANWR_LAGER   Brand: Natural Sense                                                                                                    | -                            |
| 13th         | BP: 23,60 €<br>UVP: 64,95 €                                                                                                    |                              |
|              | EAS 176 clogs - sunken foot Manufacturer                                                                                                    | Ariston-Nord-West-Ring Schuh |
|              | Colour: mocea 3                                                                                                    |                              |
|              | Order: model         Size       Quantity       BP       UVP         40 $23$ $23,60 \in 64,95 \in$ 41 $23,60 \in 64,95 \in$ 42 $51$ $23,60 \in 64,95 \in$ 43 $52$ $23,60 \in 64,95 \in$ 44 $40$ $23,60 \in 64,95 \in$ 45 $22,80 \in 64,95 \in$ 46 $27$ $23,60 \in 64,95 \in$ 47 $27$ $23,60 \in 64,95 \in$ 48 $22$ $23,60 \in 64,95 \in$ |                              |

The article detail page has been improved:

The **given space** is now used more efficiently. Information will now be displayed way better. The image window has been made smaller.

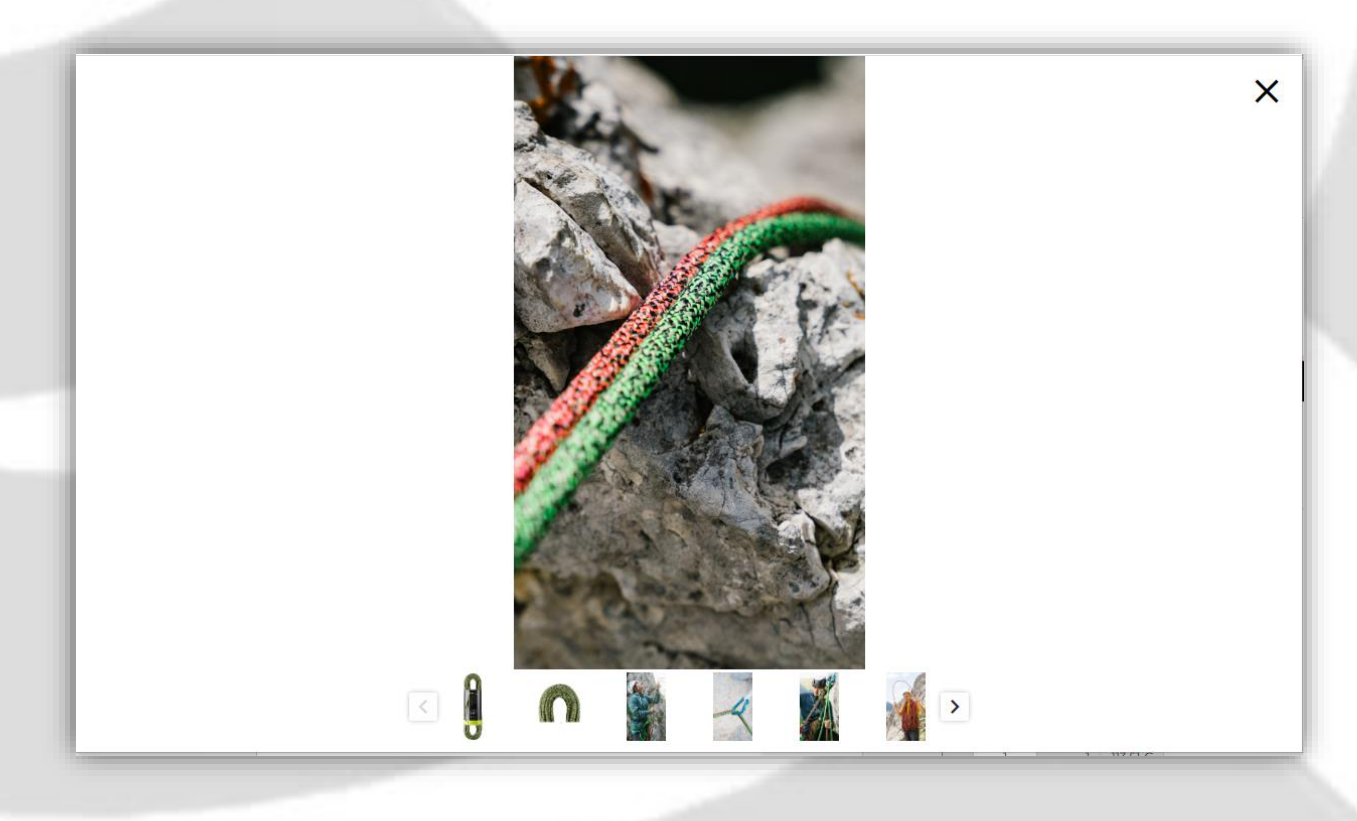

Clicking on an image now displays a pop-up with an enlarged view, making it much more comfortable to view the images.

- The **main article information** area and the block with the extended article information below is now displayed in **two columns**.
- When scrolling, only the middle part moves.
- Images are now always displayed square.
- Depending on the supplier, an **individually designable HTML area** for item information can be displayed in addition to or instead of the extended item information, in which marketing texts, technological information, icons or downloads can be offered.

The individual areas such as "**Properties/Technologies**" can be expanded and collapsed.

• There are now also more design options for the block of extended article attributes: List fields can be defined that appear with bullet points instead of labels.

| Stard S | wasabi 036 411 142<br>35.14 € 35.14 €                                                                                                    | <b>79</b> 0<br>3514 C                                                                                                    |                                                                                                    |                                                                                                    |                                                                                                    |
|---------|----------------------------------------------------------------------------------------------------|----------------------------------------------------------------------------------------------------|----------------------------------------------------------------------------------------------------|----------------------------------------------------------------------------------------------------|----------------------------------------------------------------------------------------------------|
|         | JAY                                                                                                    | maustalasarias and use on via forestas. Adjustable los longes                                                                                                    | and an easy to contertic in point each                                                                                                    | is the barrace to be quickly and economicath (fit                                                                                 | ted to size                                                                                                    |
|         | Preperties / Features                                                                                                    | mountaineening, and use on via rematas. Aujustable leg loops                                                                                                    | and an easy-to-center tie-in point enab                                                                                                    | the namess to be quickly and conveniency no                                                                                       | ted to size.                                                                                                    |
|         | rioperties / reactives                                                                                                    | den ver die eerste Autorie Helen                                                                                                    |                                                                                                    |                                                                                                    |                                                                                                    |
| B 🔀 🗳 🔊 | Adjustable legi loops for opi<br>Small pouch on harness to<br>Center Fit Construction: Mc<br>Silde Block buckles for a co<br>Textile abrasion protector m<br>Four symmetrical, high-stre<br>Made of bluesign®-certified | umum na and usin rexising<br>accommodate an AFID tag<br>sveable foam waist padding allows the tie-in point and the gea<br>motrable and secure harness fit<br>nade of a combination of Dyneema® and polyester for a longe<br>ength gear loops, two attachment options for ice screw clips, and<br>d materials | loops to be centered and aligned<br>tie-in point service life<br>id a chalk bag loop                                                             |                                                                                                    |                                                                                                    |
|         | Technical information                                                                                                    |                                                                                                    |                                                                                                    |                                                                                                    |                                                                                                    |
|         | Certification EN 12277 Type                                                                                                    | pC                                                                                                    |                                                                                                    |                                                                                                    |                                                                                                    |
|         | Downloads                                                                                                    |                                                                                                    |                                                                                                    |                                                                                                    |                                                                                                    |
|         | User manual Harnesses Sr     EU Declaration of Conform     Inspection Instruction Har     EN 12277                                                                                                    | oort<br>nity.Jav.III.Jayne III<br>ness                                                                                                    |                                                                                                    |                                                                                                    |                                                                                                    |
|         | Technologies                                                                                                    |                                                                                                    |                                                                                                    |                                                                                                    |                                                                                                    |
|         |                                                                                                    |                                                                                                    |                                                                                                    |                                                                                                    |                                                                                                    |
|         | Additional properties                                                                                                    | Lorem Ipsum is simply dummy                                                                                                    | text of the printing and                                                                                                    | typesetting industry. Lorem Ip                                                                                                    | psum has been the                                                                                                    |
|         | CKIII PRODUCT                                                                                                    | sorambled it to make a type sp                                                                                                    | t ever since the 1500s, v                                                                                                    | when an unknown printer took                                                                                                    | c a galley of type and                                                                                                |
| L       |                                                                                                    | Sci di i pieu i cu i i dice di vue su                                                                                                    | noimon book it has sur                                                                                                    | VIVAD DOT ODIVITIVA CODTURIAS P                                                                                                   | out also the lean into                                                                                                |
|         |                                                                                                    | electronic typesetting remaining                                                                                                    | ecimen book. It has surv<br>og essentially unchange                                                                                              | vived not only five centuries, t<br>d It was popularised in the 19                                                                | out also the leap into<br>960s with the release of                                                                    |
|         |                                                                                                    | electronic typesetting, remainin                                                                                                    | ecimen book. It has surv<br>ig essentially unchange<br>em Ipsum passages, and                                                                    | vived not only five centuries, c<br>d. It was popularised in the 19<br>d more recently with desktop                               | out also the leap into<br>960s with the release of<br>publishing software like                                        |
|         |                                                                                                    | electronic typesetting, remainin<br>Letraset sheets containing Lor<br>Aldus PageMaker including ver                                                                                                    | ecimen book. It has surv<br>ig essentially unchange<br>em Ipsum passages, and<br>sions of Lorem Ipsum.                                           | d. It was popularised in the 19<br>d. It was popularised in the 19<br>d more recently with desktop                                | but also the leap into<br>960s with the release of<br>publishing software like                                        |
|         |                                                                                                    | electronic typesetting, remainin<br>Letraset sheets containing Lorr<br>Aldus PageMaker including ver<br>Untergruppe                                                                                                    | ecimen book. It has surv<br>ig essentially unchange<br>em lpsum passages, and<br>sions of Lorem lpsum.<br>Laufschuhe                             | d. It was popularised in the 19<br>d more recently with desktop<br>Season                                                         | out also the leap into<br>960s with the release of<br>publishing software like<br>Herbst 20:                          |
|         |                                                                                                    | electronic typesetting, remainin<br>Letraset sheets containing Lord<br>Aldus PageMaker including ver<br>Untergruppe<br>Untergruppe                                                                                                    | ecimen book. It has surving essentially unchange<br>em Ipsum passages, and<br>sions of Lorem Ipsum.<br>Laufschuhe<br>Laufschuhe                  | d. It was popularised in the 19<br>d more recently with desktop<br>Season<br>Season                                               | out also the leap into<br>960s with the release of<br>publishing software like<br>Herbst 20<br>Herbst 20              |
|         |                                                                                                    | electronic typesetting, remainin<br>Letraset sheets containing Lor<br>Aldus PageMaker including ver<br>Untergruppe<br>Untergruppe<br>Untergruppe                                                                                                    | ecimen book. It has surv<br>ig essentially unchange<br>em lpsum passages, and<br>sions of Lorem lpsum.<br>Laufschuhe<br>Laufschuhe<br>Laufschuhe | d. It was popularised in the 19<br>d more recently with desktop<br>Season<br>Season<br>Season                                     | out also the leap into<br>960s with the release of<br>publishing software like<br>Herbst 20<br>Herbst 20<br>Herbst 20 |
|         |                                                                                                    | electronic typesetting, remainin<br>Letraset sheets containing Lon<br>Aldus PageMaker including ver<br>Untergruppe<br>Untergruppe<br>Untergruppe                                                                                                    | ecimen book. It has surv<br>ig essentially unchange<br>em Ipsum passages, and<br>sions of Lorem Ipsum.<br>Laufschuhe<br>Laufschuhe<br>Laufschuhe | d. It was popularised in the 19<br>d more recently with desktop<br>Season<br>Season<br>Season                                     | out also the leap into<br>960s with the release of<br>publishing software like<br>Herbst 20<br>Herbst 20<br>Herbst 20 |
|         |                                                                                                    | electronic typesetting, remainin<br>Letraset sheets containing Lon<br>Aldus PageMaker including ver<br>Untergruppe<br>Untergruppe<br>Untergruppe<br>• Obermaterial Plastik<br>• Sohlenbeschaffenheit Grob                                                                                                    | ecimen book. It has surv<br>ig essentially unchange<br>em Ipsum passages, and<br>sions of Lorem Ipsum.<br>Laufschuhe<br>Laufschuhe<br>Laufschuhe | d. It was popularised in the 19<br>d more recently with desktop<br>Season<br>Season<br>Season                                     | but also the leap into<br>960s with the release of<br>publishing software like<br>Herbst 20<br>Herbst 20<br>Herbst 20 |
|         |                                                                                                    | electronic typesetting, remainin<br>Letraset sheets containing Lor<br>Aldus PageMaker including ver<br>Untergruppe<br>Untergruppe<br>• Obermaterial Plastik<br>• Sohlenbeschaffenheit Grob<br>• Noch eine Eigenschaft                                                                                        | ecimen book. It has surv<br>ig essentially unchange<br>em Ipsum passages, and<br>sions of Lorem Ipsum.<br>Laufschuhe<br>Laufschuhe<br>Laufschuhe | vived not only five centuries, c<br>d. It was popularised in the 19<br>d more recently with desktop<br>Season<br>Season<br>Season | out also the leap into<br>960s with the release of<br>publishing software like<br>Herbst 20<br>Herbst 20<br>Herbst 20 |

## 2. Warenangebot und Warenkorb

#### Several shopping baskets per workbook

- Power users now have the option of creating several manual shopping baskets within an assortment or catalogue, e.g. to be able to distribute the products from a catalogue to different orders.
- Each user can activate this functionality himself if required. To do this, open your profile settings and click on "Multiple shopping baskets per workbook":
- If you now open a catalogue or an assortment, then you can create additional shopping baskets for the same branch and the same assortment/workbook via the context menu:

| nches X         |
|-----------------|
| nches X         |
|                 |
|                 |
| 0,00 €          |
| 0,00 € •••      |
|                 |
| 2023-07-24      |
| 0,00 €          |
| Cart            |
| ne Cart         |
| cart            |
| elivery Address |
|                 |
|                 |

• You can give the newly created shopping basket **its own name**, e.g. a merchandise group or a department. Otherwise, the workbook title + date/time of the creation of the shopping basket is used as a title:

| RENAME CART<br>Test Workbook 2472 MG-3 - 2023-07-24 15:46 | Pre0rder<br>Test Workbook 2472 MG-3 - 2023-07-26<br>11:42<br>11:42<br>0 Pcs. 0,00 €<br>UVP-Summe. 0,00 €                                                                 |
|-----------------------------------------------------------|----------------------------------------------------------------------------------------------------|
| Workbook Description: Test Workbook 2472 MG-3             | FireOrder           Test Workbook 2472 MG-3 - 2023-07-24           15:46           Test Workbook 2472 MG-3           0 Pcs.           0,00 €           UVP-Summer.0,00 € |

It is possible to change the shopping basket title at any time. To do this, go to the ٠ context menu and select "Rename shopping basket":

| X    | Branches                                                                                                    | Cart                                                                |   |
|------|----------------------------------------------------------------------------------------------------|---------------------------------------------------------------------|---|
|      | o to Cart                                                                                                    | Go                                                                  |   |
|      | and March Street Street Street                                                                                                 | Testuser WebOrder                                                   |   |
|      | and desire designed to the                                                                                                    | 1050990300                                                          | 0 |
|      | 0,00 €<br>0,00 €                                                                                                    | 0 Pcs.                                                              |   |
|      | 2472 MG-3 - 2023-07-24                                                                                                    | PreOrder<br>Test Workbook 2<br>15:46<br>Test Workbook 24            | T |
| •••  | 2472 MG-3 - 2023-07-24<br>472 MG-3<br>0,00 €<br>UVP-Summe: 0,00 €                                                              | PreOrder<br>Test Workbook 2<br>15:46<br>Test Workbook 24<br>0 Pcs.  | Ħ |
|      | 2472 MG-3 - 2023-07-24<br>472 MG-3<br>0,00 €<br>UVP-Summe: 0,00 €<br><b>☆ Create Cart</b>                                      | Preforder<br>Test Workbook 2<br>15:46<br>Test Workbook 24<br>0 Pcs. | F |
| •••• | 2472 MG-3 - 2023-07-24<br>472 MG-3<br>UVP-Summe: 0,00 €<br>☆ Create Cart<br>2 Rename Cart                                      | PreDider<br>Test Workbook 2<br>15:46<br>Test Workbook 24<br>0 Pcs.  | F |
| •••  | 2472 MG-3 - 2023-07-24<br>472 MG-3<br>UVP-Summe: 0,00 €<br>UVP-Summe: 0,00 €<br>¥ Create Cart<br>2 Rename Cart<br>¥ Clear cart | PreOrder<br>Test Workbook 2<br>15:46<br>Test Workbook 24<br>0 Pcs.  | R |

- When entering the data, you must now make sure to write for the correct shopping • basket. There are several ways to do this:
  - Using the fast entry, you can now directly select the desired shopping basket for which you want to enter quantities:

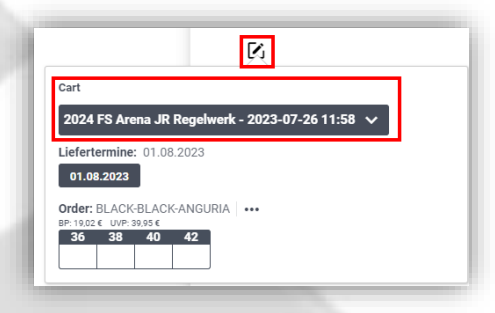

| 024 FS Arena JR Reg  | elwerk - 2023-07-26 11:58 🔨 |   |
|----------------------|-----------------------------|---|
| 024 FS Arena JR Reg  | elwerk - 2023-07-26 11:58   | Γ |
| 2024 FS Arena JR Reg | jelwerk - 2023-07-24 15:46  | 1 |
| Create Cart          |                             |   |
| 30 38 40 42          |                             |   |
|                      |                             |   |

- In addition, you even have the option of creating a new shopping basket directly from the fast entry menu. To do this, click on "Create shopping basket".
- You will also find the same functionality under the item detail view:

| Quintet <sup>24</sup> | NEWS DISCOVER BRANDS ORDERS ADMINISTRATION                                                                                                    |                      |
|-----------------------|----------------------------------------------------------------------------------------------------|----------------------|
|                       | C DDGK       BRANDS > SPORT 2000 > 2024 FS ARENA JR REGELWERK         < Previous Article       Next Article >                                                                                                    | 💾 Rulese             |
|                       | INGLOSS W THREEFOLD V BACK ONE PIECE B-B-ANG<br>FEDAS: 215692 Schwimmanrolige kurz Da (2472NOS) 2024 PS NOE MD   Brand: Arena                                                                                                    | <b>_</b>             |
| -                     | BP: 19.02 €<br>UVP: 30,05 €                                                                                                    |                      |
|                       | FEDAS 2156/2 Schwimmanzüge kurz Da Manufacturer arena<br>Item number Manufacturer 004063 Manufacturer color                                                                                                    | Italia S.p.A.<br>548 |
|                       | Colour: BLACK-BLACK-ANGURIA 548                                                                                                    |                      |
| *                     | Cart<br>2024 FS Arena JR Regelwerk - 2023-07-26 11:58 V<br>Unfestermines - BLOGGOOD                                                                                                    |                      |
|                       | 0108.2023         Order: BLACK-BLACK-ANGURIA         ***           0108.0100 / MIL4         0000 / MIL4         ***           03000 / 3000 / 42         4000 / 42         ***                                                                    |                      |
|                       | Sportlicher Badeanzug mit höchstem Tragekomfort; arena MaxFit Material: chlor- und salzwasserbeständig, UV-Schutz UPF 50+, schnelltrocknend, perfekter Tragekomf<br>Breite Träger und halboffene Rückenlösung für sicheren und komfortablen Halt | fort;                |

5

• Alternatively, just like the "Branches" tab, you can also select the active shopping cart by using the context menu and then enter the quantities for this shopping cart only:

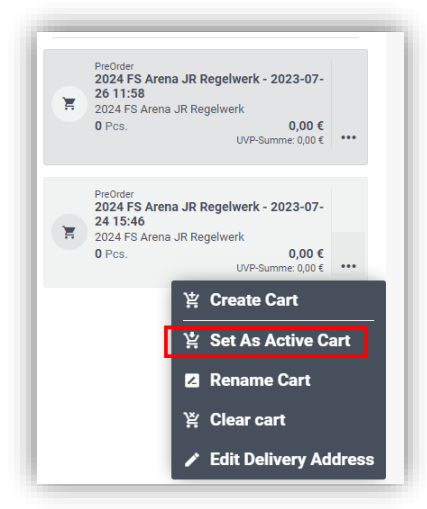

 For suppliers who have defined a set of rules for their workbooks at the workbook level (catalogue or assortment), there is a special feature to take car of: If you have created several shopping baskets, the rules must be observed across all your shopping baskets. For this reason, when you close a shopping basket that belongs to such a set of rules, all other shopping baskets of the same branch and the same workbook are automatically selected and finalized together.

In this case, the rules check is also displayed across the board.

## 3. New features

### • Export Workbook with article detail pages If you have opened a workbook, you can trigger an export of the article details via the context menu at the workbook title in future:

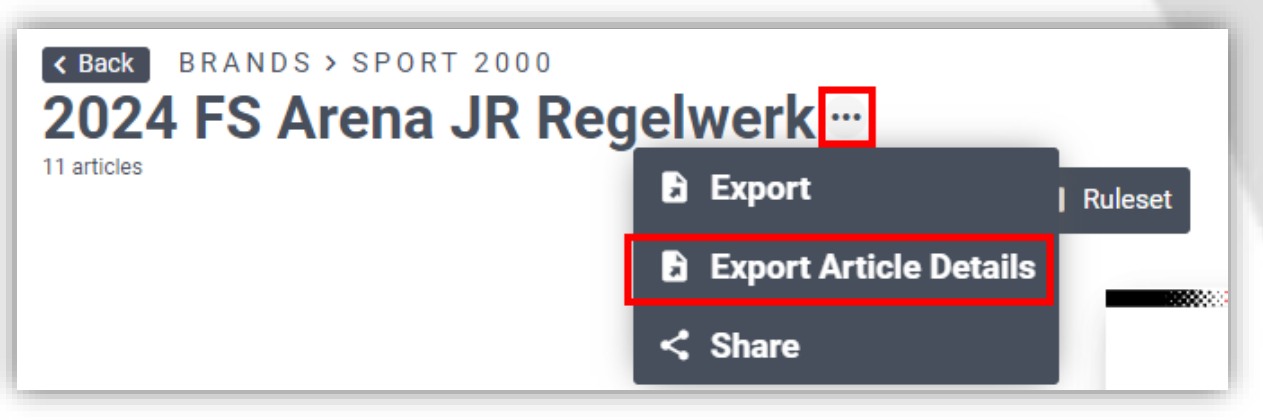

#### • Scanning function in Q24:

In the future you will be able to scan articles using a scanner connected to your computer via USB cable or Bluetooth. Therefore it is mandatory that you have corresponding barcodes that encode either the EAN code or the item number. Furthermore, your scanner must be configured in such a way that it sends a dot ('.') as a prefix for the number and a "Return" as a termination. You can test the correct configuration by opening a text document (e.g. Word) and scanning the barcode. An insert must then be made in the document that looks something like this: .1234567Scanfunktion in Q24:

## 4. Furthermore: Improvements/Bugfixes

#### • Q24-App:

- Various small improvements regarding the layout and operation
- Live scan via Q24 APP Synchronisation shopping cart If you are already using the Q24 app, you can now also use it as a scanner for your notebook. All you have to do is log in to Quintet24 with your account both in the app and on your notebook. Afterwards, the articles scanned with the mobile phone will be called up directly on your notebook.
- Order completion: automatic creation of PDF and CSV and permanent storage/linking
  - So far, all exports were always created in the background at runtime. When master data was subsequently changed, this always led to inconsistencies and missing information or images.
  - In future, a PDF, an Excel file and a CSV file will automatically be exported and permanently saved when a shopping basket is closed. If the export is repeated later for one of these files, the saved original will be used. This ensures that the export always delivers exactly the same result as at the time of release.